Faire une suggestion d'achat via le compte lecteur Primo

## lescatalogue farnese

Votre inscription en bibliothèque vous permet d'accéder désormais à un service de demande d'achat en ligne, en utilisant les identifiants de votre compte lecteur qui vous ont été transmis lors de votre inscription

## La démarche est simple.

• Un bouton « demande d'achat » apparait désormais dans le bandeau supérieur du catalogue : cliquez dessus.

| CHERCHER<br>DANS URBIS | LIVRES ET<br>PÉRIODIQUES CHERCHER<br>EN DANS ACNP<br>EXPOSITON | NOUVELLE<br>RECHERCHE | DEMANDE<br>D'ACHAT | ALLER SUR LA<br>COLLECTION<br>HAL EFR |  |
|------------------------|----------------------------------------------------------------|-----------------------|--------------------|---------------------------------------|--|
|------------------------|----------------------------------------------------------------|-----------------------|--------------------|---------------------------------------|--|

 Vous devez alors vous identifier avec le login/mot de passe qui vous ont été fournis lors de votre inscription en bibliothèque (identifiant = email déclaré à l'inscription, mot de passe = votre numéro de carte de lecteur précédé de 0000).

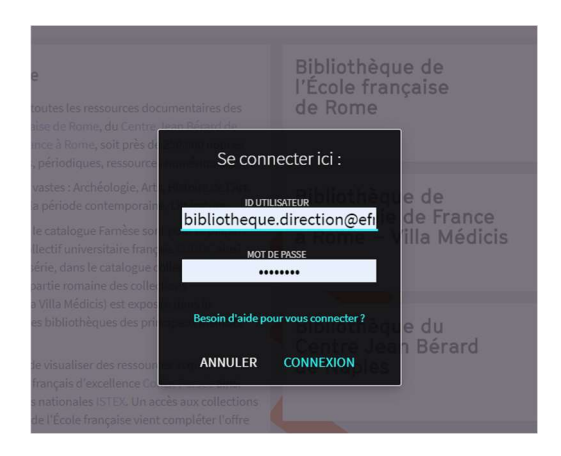

• Une fois connecté vous avez accès à un formulaire de demande, dont un minimum de champs sont obligatoires.

Si vous ne disposez pas des informations requises de manière précise, vous pouvez saisir « inconnu » dans le champ correspondant.

Un champ de notes libres vous permet d'entamer un dialogue avec l'équipe d'acquisitions de la bibliothèque.

| Demande d'achat                              |  |  |  |  |  |
|----------------------------------------------|--|--|--|--|--|
| Type de référence 💿 Livre 🔿 Périodique       |  |  |  |  |  |
| * Type de matériel 🛛 Électronique 💿 Physique |  |  |  |  |  |
| Choisir type :<br>Livre 👻                    |  |  |  |  |  |
| * Titre                                      |  |  |  |  |  |
| * Auteur                                     |  |  |  |  |  |
| Édition                                      |  |  |  |  |  |
| ISBN                                         |  |  |  |  |  |
| * Éditeur                                    |  |  |  |  |  |
| * Année de publication                       |  |  |  |  |  |
| Volume                                       |  |  |  |  |  |
| Note du demandeur                            |  |  |  |  |  |
| RAFRAICHIR LE FORMULAIRE ENVOYER LA DEMANDE  |  |  |  |  |  |

• Cliquez sur « envoyer ma demande »

• Vous pouvez à tout moment retrouver votre demande et suivre son évolution : en attente de traitement (« en révision »), approuvée ou rejetée.

| <۵ | Mon compte lecteur                                                     |                                |                  |         |
|----|------------------------------------------------------------------------|--------------------------------|------------------|---------|
|    | APERCU CONSULTATIONS DEMANDES AMEN                                     | DE + FRAIS BLOCAGES + MESSAGES | INFORMATIONS PER | SONNELL |
|    | Demandes                                                               | Type de demande                | ▼ Trier par ▼    | Ξ¢      |
|    | 3 demandes                                                             |                                | Ŧ                |         |
|    | Quatremère de Quincy's moral consi ACHAT. Appr<br>Ruprecht             | rouvé                          |                  | ~       |
|    | <sup>2</sup> test d'achat 9h ACHAT. Rejet<br>Primo                     | té                             |                  | ~       |
|    | exemple de dermande via mon comp ACHAT. En ré<br>bibliothèque de l'EFR | vision                         | × ANNULER        | ~       |
|    |                                                                        |                                |                  |         |
|    |                                                                        |                                |                  |         |

Si votre demande est approuvée, une notice est créée au catalogue : vous y avez accès en cliquant sur le titre demandé et vous pouvez suivre l'ensemble des étapes de la commande, jusqu'à la mise en rayon. Vous avez également la possibilité d'annuler votre demande tant qu'elle est indiquée « en révision ».

• Dans tous les cas vous recevez un mail à l'adresse déclarée dans votre compte lecteur, indiquant si votre demande a été acceptée au refusée.